# Новый iPad

# Исчерпывающее руководство

Почитать описание, рецензии и купить на сайте МИФа

**Paul McFedries** 

# The New iPad® Portable Genius

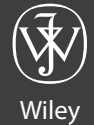

John Wiley & Sons, Inc.

Почитать описание, рецензии и купить на сайте МИФа

Пол Макфедрис

# Новый iPad

# Исчерпывающее руководство

Перевод с английского Павла Миронова

Издательство «Манн, Иванов и Фербер» Москва, 2012

Почитать описание, рецензии и купить на сайте МИФа

УДК 004.58 ББК 32.973 M17

iPad — торговая марка компании Apple, Inc., зарегистрированная в США и других странах Издано с разрешения John Wiley & Sons и агентства Александра Корженевского

#### Макфедрис, П.

М17 Новый iPad. Исчерпывающее руководство / Пол Макфедрис ; пер. с англ. Павла Миронова. — М.: Манн, Иванов и Фербер, 2012. — 336 с.

ISBN 978-5-91657-520-0

Несмотря на то что ваш iPad очень тонок, внутри него скрыты неимоверное число опций, неявные функции и неочевидные свойства, которые превратят вашу работу в удовольствие, скрасят ваш досуг и развлекут ваших детей.

Для пользователей iPad трех поколений, которые освоили базовые функции, но хотели бы узнать обо всех возможностях гаджета.

УДК 004.58 ББК 32.973

Все права защищены.

Никакая часть данной книги не может быть воспроизведена в какой бы то ни было форме без письменного разрешения владельцев авторских прав.

Правовую поддержку издательства обеспечивает юридическая фирма «Вегас-Лекс»

#### VEGAS LEX

- © John Wiley & Sons, Inc., 2012
- © Перевод на русский язык, издание на русском языке, оформление. ООО «Манн, Иванов и Фербер», 2012

ISBN 978-5-91657-520-0

# Оглавление

# Предисловие к российскому изданию 14 Введение. 15

#### Глава 1

#### Как подключить iPad

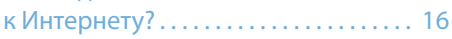

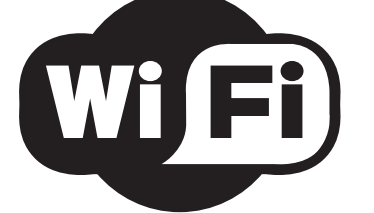

| Подключение к сети Wi-Fi18         |
|------------------------------------|
| Первое подключение18               |
| Подключение к знакомым             |
| сетям19                            |
| Отключение автоматического         |
| уведомления о новых сетях Wi-Fi 19 |
| Подключение к скрытым              |
| сетям21                            |
| Отключение антенны Wi-Fi           |
| для экономии энергии               |
| Доступ в Интернет через            |
| iPhone23                           |
| Подключение к сотовым сетям25      |
| Отслеживание полученного           |
| и переданного мобильного           |
| трафика25                          |
|                                    |

| Отключение передачи            |
|--------------------------------|
| данных в роуминге26            |
| Отключение сотовой             |
| антенны для экономии энергии26 |
| Ввод iPad в режим полета27     |
|                                |

#### Глава 2

#### Как синхронизировать iPad? ..... 28

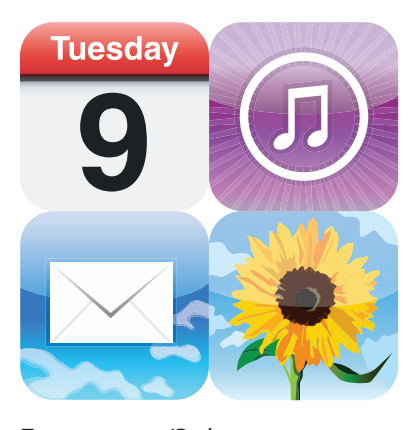

| Подключение iPad к компьютеру30     |
|-------------------------------------|
| Подключение через USB30             |
| Подключение через Wi-Fi30           |
| Автоматическая синхронизация iPad31 |
| Отмена автоматической               |
| синхронизации32                     |
| Устранение неполадок                |
| автоматической синхронизации33      |
| Ручная синхронизация iPad34         |
| Синхронизация iPad через Wi-Fi36    |
|                                     |

| Про | двинутая синхронизация                                                                     |
|-----|--------------------------------------------------------------------------------------------|
|     | Что делать в случае конфликта<br>данных при синхронизации 36                               |
|     | Как провести синхронизацию<br>при значительных изменениях<br>данных на компьютере и iPad38 |
|     | Удаление данных с iPad и замена<br>их новой информацией                                    |
|     | Объединение данных двух<br>и более компьютеров41                                           |
|     | Синхронизация медиаданных<br>двух и более компьютеров42                                    |
| Син | хронизация iPad c iCloud43                                                                 |
|     | Настройка аккаунта iCloud<br>на iPad44                                                     |
|     | Настройка синхронизации<br>iCloud c iPad46                                                 |
|     | Настройка аккаунта iCloud<br>на Мас47                                                      |
|     | Конфигурирование аккаунта<br>iCloud на вашем компьютере<br>c Windows48                     |
|     |                                                                                            |

### Глава З

Как защитить iPad?..... 50

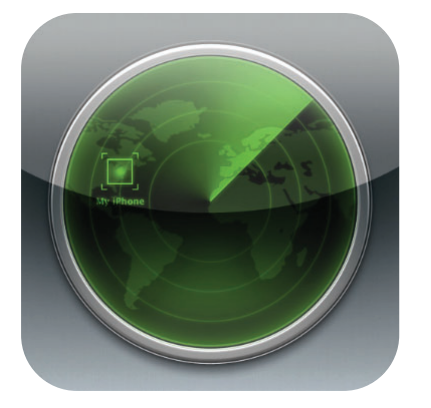

| Защита паролем | • • • • | ••• | ••• | ••• | • • | • | • • | • | • | ••• | • • | ••• | .52 |
|----------------|---------|-----|-----|-----|-----|---|-----|---|---|-----|-----|-----|-----|
| Спящий режим   |         | ••• | ••• | ••• |     |   |     | • | • | ••• | • • |     | 55  |

| Резервное копирование iPad56                |
|---------------------------------------------|
| Установка родительского контроля57          |
| Местонахождение и защита потерянного iPad60 |
| Активация программы<br>Find My iPhone60     |
| Поиск iPad на карте61                       |
| Отправка сообщения<br>на ваш iPad63         |
| Дистанционное<br>блокирование iPad64        |
| Дистанционное удаление<br>данных на iPad65  |
|                                             |

### Глава 4

#### Как настроить iPad?..... 66

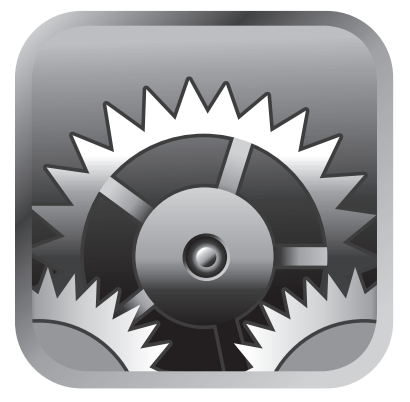

| Hac | тройка Домашнего экрана68                                 |
|-----|-----------------------------------------------------------|
|     | Создание папки программ69                                 |
|     | Добавление веб-клипа Safari<br>на Домашний экран71        |
|     | Возврат к Домашнему экрану<br>по умолчанию72              |
| Hac | тройка уведомлений программ 73                            |
|     | Отображение Центра уведомлений<br>(Notification Center)74 |
|     | Создание индивидуальных оповещений74                      |

| Подключение Bluetooth-гарнитуры76 |
|-----------------------------------|
| Как сделать iPad видимым          |
| для других устройств77            |
| Соединение iPad с другим          |
| устройством78                     |
| Использование гарнитуры как       |
| устройства для аудиовыхода79      |
| Отключение гарнитуры от iPad 80   |
| Другие полезные настройки         |
| Изменение имени вашего iPad80     |
| Включение и отключение звуков81   |
| Настройка бокового                |
| переключателя83                   |
| Настройка клавиатуры83            |
| Разблокировка и разделение        |
| клавиатуры85                      |
| Создание текстовых ярлыков87      |
| Активация и использование         |
| жестов многозадачности            |
| Подключение к аккаунту            |
| в Twitter89                       |
| Сброс іРад90                      |

## Глава 5

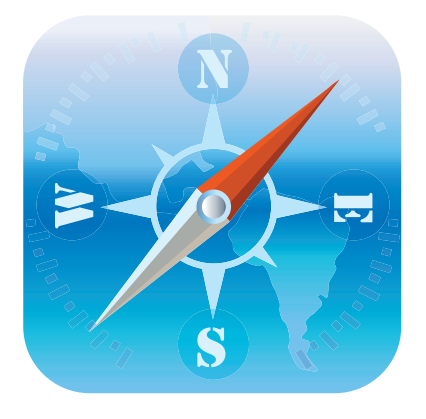

| Хитр        | оости использования                                |
|-------------|----------------------------------------------------|
| сенс<br>для | сорного экрана<br>веб-серфинга94                   |
| Под<br>рабо | сказки для ускорения<br>оты                        |
| pue         | Использование вкладок<br>браузера97                |
|             | Открытие вкладки в текущем<br>окне99               |
|             | Просмотр страниц<br>без отвлечения                 |
|             | Синхронизация закладок101                          |
|             | Добавление закладок<br>вручную103                  |
|             | Управление закладками104                           |
|             | Сохранение страницы<br>для просмотра позднее105    |
|             | Просмотр действий<br>с помощью «Истории»106        |
| Запо        | олнение онлайн-форм107                             |
|             | Автозаполнение форм108                             |
|             | Сохранение логинов<br>и паролей109                 |
| Дру<br>Safa | гие возможности браузера<br>ri для iPad            |
|             | Сохранение приватности<br>улалением «Истории»      |
|             | Удаление данных сайта111                           |
|             | Частный доступ112                                  |
|             | Отправка адреса веб-страницы<br>в Twitter113       |
|             | Смена стандартной поисковой системы114             |
|             | Настройка конфигурации<br>безопасности браузера114 |
|             | Поиск текста на веб-странице116                    |
|             | Печать веб-страницы через<br>AirPrint 117          |
|             | Чтение RSS-лент                                    |
|             |                                                    |

#### Глава б

#### Организация электронной почты на iPad ..... 120

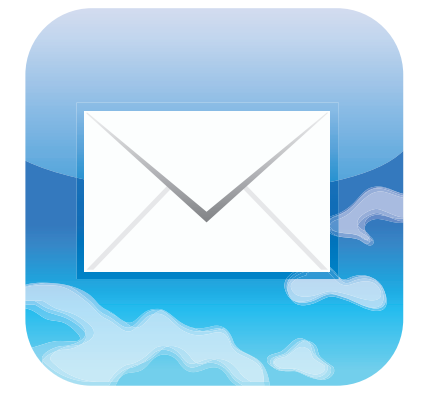

| Управление учетными записями122                                             |  |
|-----------------------------------------------------------------------------|--|
| Синхронизация учетных<br>записей122                                         |  |
| Добавление учетной записи<br>вручную124                                     |  |
| Установка учетной записи<br>по умолчанию127                                 |  |
| Переключение на другую<br>учетную запись128                                 |  |
| Временное отключение<br>учетной записи                                      |  |
| Удаление учетной записи129                                                  |  |
| Настройка учетных записей<br>электронной почты130                           |  |
| Настройка нескольких<br>устройств для хранения<br>сообщений на сервере 130  |  |
| Решение проблем,                                                            |  |
| возникающих при отправке<br>почты с использованием<br>апьтернативного порта |  |
| Настройка проверки                                                          |  |
| подлинности для исходящей                                                   |  |
| 104101                                                                      |  |

| Настройка сообщений13                                                                 | 34 |
|---------------------------------------------------------------------------------------|----|
| Количество отображаемых<br>сообщений13                                                | 34 |
| Ускорение работы с почтой<br>с помощью идентификации<br>сообщений, адресованных вам13 | 35 |
| Отправка ссылки<br>на веб-страницу13                                                  | 36 |
| Создание папок сообщений<br>в iCloud13                                                | 37 |
| Форматирование электронного письма13                                                  | 38 |
| Установка минимального<br>шрифта                                                      | 10 |
| Создание подписи14                                                                    | 10 |
| Отключение удаленных<br>изображений в сообщениях14                                    | 11 |
| Отключение организации писем в цепочки14                                              | 12 |
| Удаление писем GMail вместо<br>архивирования14                                        | 13 |
| Настройка Exchange ActiveSync14                                                       | 13 |
| Диктовка сообщений<br>электронной почты14                                             | 15 |
| Настройка iPad на автоматическую проверку почты14                                     | 16 |

#### Глава 7

iPad-фотоателье..... 148

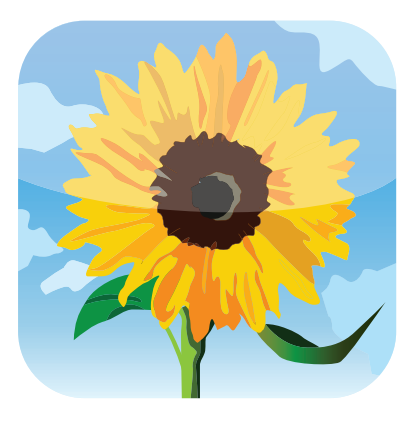

### Оглавление

| Подготовка фотографий для iPad150                                |
|------------------------------------------------------------------|
| Раскладка фотографий<br>по альбомам                              |
| Добавление имен лицам<br>в iPhoto151                             |
| Ваши фотографии на карте<br>мира152                              |
| Синхронизация фотографий154                                      |
| Передача фотографий<br>на iPad155                                |
| Синхронизация фотографий<br>iPad с компьютером156                |
| Предотвращение передачи<br>фотографий из iPad<br>в компьютер 159 |
| Синхронизация фотографий<br>через iCloud 160                     |
| Импорт фотографий прямо                                          |
| Что еще может фотоателье iPad 161                                |
| Пролистывание поворот                                            |
| увеличение и передвижение<br>фотографий161                       |
| Добавление фотографии<br>в контактные данные162                  |
| Сохранение фотографии<br>из сообщения e-mail164                  |
| Создание своего слайд-шоу164                                     |
| Использование iPad в качестве<br>цифровой фоторамки165           |
| Создание фотоальбома166                                          |
| Сохранение снимков<br>экрана167                                  |
| Удаление фотографии167                                           |
| Передача фотографий<br>на Apple TV168                            |
| Печать фотографий через<br>AirPrint168                           |
| Редактирование фотографий170                                     |
| Как избавиться от эффекта<br>«красных глаз»170                   |
| Усечение и выпрямление171                                        |
| Обмен фотографиями173                                            |
| Отправка фотографии по почте173                                  |
| Отправка фотографии в Twitter 174                                |

| Отправка фотографии<br>с текстовым сообщением174     |
|------------------------------------------------------|
| Сохранение фотографии<br>из текстового сообщения175  |
| Использование камер iPad175                          |
| Возможности камеры iPad177                           |
| Установка фотографии<br>в качестве обоев178          |
| Установка фотографии<br>контактного лица с камеры178 |

#### Глава 8

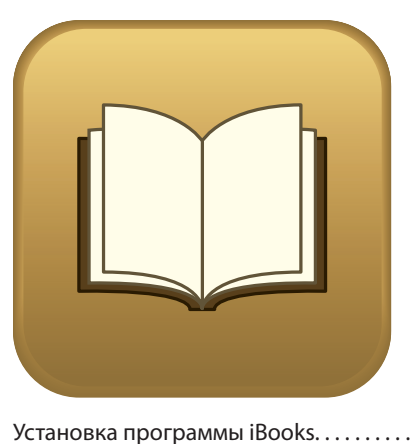

| Установка программы iBooks18                     |
|--------------------------------------------------|
| Что нужно знать о форматах<br>электронных книг18 |
| Управление вашей библиотекой<br>в iBooks18       |
| Обзор книг в iBookstore18                        |
| Добавление PDF-файла                             |
| в библиотеку18                                   |
| Работа с коллекциями                             |
| Добавление других книг EPUB<br>в библиотеку18    |
| Редактирование библиотеки<br>(Bookshelf)19       |
| Самостоятельное создание обложки для книги19     |
|                                                  |

| (      | Синхронизация библиотеки                           |
|--------|----------------------------------------------------|
| 1      | BOOKS192                                           |
| C      | Синхронизация электронных                          |
| К      |                                                    |
| Чтени  | ие книг с помощью iBooks194                        |
| У      | /правление процессом чтения194                     |
| 0      | Форматирование текста книги196                     |
| 3      | Закладка в электронной книге197                    |
| Г      | Просмотр слова в словаре197                        |
| Г      | Тометка текста198                                  |
| Ļ      | Добавление заметок                                 |
| Чтени  | ие книг других форматов199                         |
| L<br>« | Чтение журналов в программе<br>«Киоск» (Newsstand) |

### Глава 9

#### 

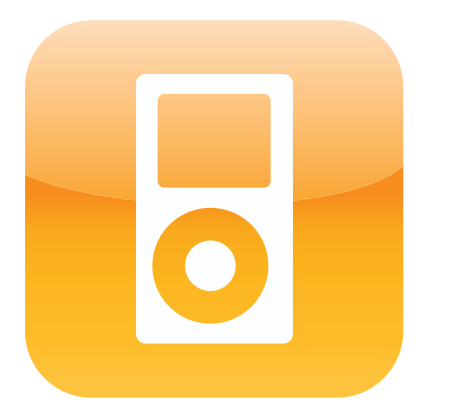

| Подготовка аудио в iTunes для iPad204   |
|-----------------------------------------|
| Создание обычного плейлиста204          |
| Создание смарт-плейлиста205             |
| Создание плейлиста Genius207            |
| Синхронизация аудио                     |
| Синхронизация музыки<br>и клипов208     |
| Синхронизация музыки<br>через iCloud212 |

| Синхронизация подкастов                            | 212 |
|----------------------------------------------------|-----|
| Синхронизация аудиокниг                            | 215 |
| Больше возможностей                                |     |
| музыкальных приложений                             | 215 |
| Создание плейлиста                                 | 216 |
| Создание плейлиста Genius<br>на iPad               | 219 |
| Прослушивание домашней<br>коллекции iTunes         | 219 |
| Использование AirPlay<br>для потокового аудио      | 224 |
| на IPad                                            | 221 |
| Рейтинг песен на iPad                              | 222 |
| Оптимизация аудиоприложений iPad                   | 222 |
| Использование подарочной<br>карты iTunes Gift Card | 222 |
| Использование<br>аудиоаксессуаров с iPad           | 223 |
| Настройка аудио в iPad                             | 224 |

### Глава 10

#### Что покажет нам iPad? ..... 226

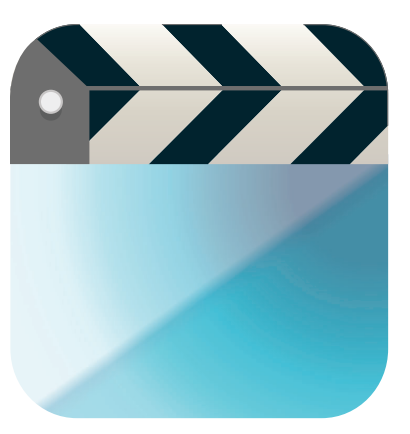

| Синхронизация видео      | 28 |
|--------------------------|----|
| Совместимость материалов |    |
| с форматом iPad22        | 28 |
| Синхронизация фильмов22  | 29 |

### Оглавление

### Глава 11

# Можно ли управлять контактами с помощью iPad?..... 244

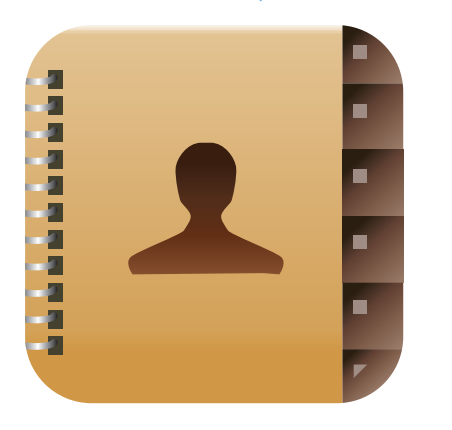

| Синхронизация ваших         |
|-----------------------------|
| контактов                   |
| Создание групп              |
|                             |
| Синхронизация               |
| Начало работы               |
| «Контакты»                  |
| Создание и редактирование   |
| контактов                   |
| Создание нового             |
| контакта250                 |
| Редактирование              |
| существующих контактов251   |
| Добавление телефонных       |
| номеров в контакт           |
| Добавление                  |
| в контакт                   |
| Добавление                  |
| www-адресов                 |
| в контакт253                |
| Добавление к контакту       |
| данных социальных           |
|                             |
| дооавление физического 255  |
| Лругие возможности          |
| приложения «Контакты»       |
| Создание собственной        |
| этикетки256                 |
| Удаление собственной        |
| этикетки257                 |
| Добавление новых полей      |
| в контакт257                |
| Дни рождения<br>и юбилеи258 |
| Создание контакта           |
| на основе                   |
| vCard260                    |
| Сортировка контактов261     |
| Удаление контакта           |

#### Глава 12

#### Поможет ли мне iPad

не опаздывать на встречи?..... 262

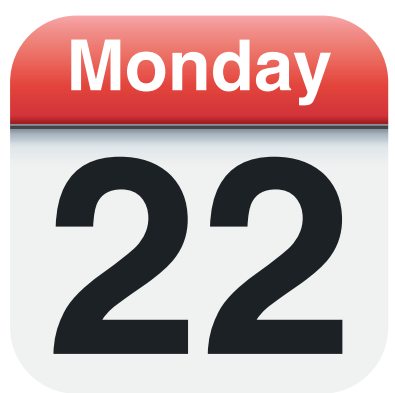

| Синхронизация приложения                        |
|-------------------------------------------------|
| «Календарь»264                                  |
| Начало работы с «Календарем»266                 |
| Учет событий267                                 |
| Добавление события в ваш<br>календарь           |
| Редактирование<br>существующего события268      |
| Создание повторяющегося события269              |
| Как сделать событие<br>занимающим весь день     |
| Добавление<br>напоминания272                    |
| Другие возможности<br>приложения «Календарь»274 |
| Установка календаря<br>по умолчанию274          |
| Напоминание о дне<br>рождения или юбилее275     |
| Подписка на календарь276                        |
| Отображение списка<br>ближайших событий         |

| Управление                |
|---------------------------|
| приглашениями на встречи  |
| Microsoft Exchange277     |
| Работа с напоминаниями278 |
| Установка напоминания     |
| Создание нового списка    |
| Удаление напоминания      |

#### Глава 13

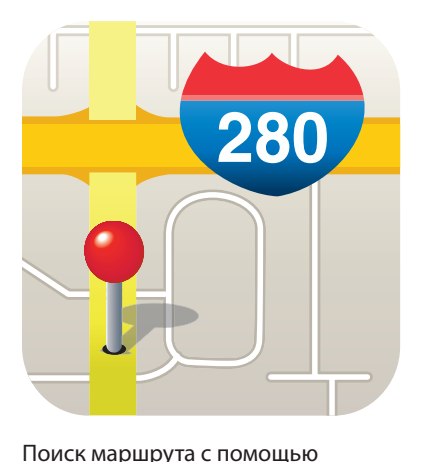

| lоиск маршрута с помощью                              |
|-------------------------------------------------------|
| «Карт» и GPS284                                       |
| Просмотр пункта назначения285                         |
| Отображение вашего<br>текущего местоположения286      |
| Отображение на карте<br>адреса контакта               |
| Отображение на карте адреса<br>из электронного письма |
| Сохранение адреса в виде<br>удобной закладки          |
| Поиск места, точный адрес<br>которого вам неизвестен  |
| Прокладывание маршрута<br>до пункта назначения        |

### Оглавление

| Показ альтернативных<br>маршрутов293               |
|----------------------------------------------------|
| Актуальная информация<br>о пробках293              |
| Конфигурация геолокационных<br>сервисов294         |
| Отключение геолокационных<br>сервисов295           |
| Контроль доступа «Карт»<br>к данным GPS295         |
| Включение и отключение<br>системных геолокационных |
| сервисов                                           |
| Общий доступ к картам                              |

### Глава 14

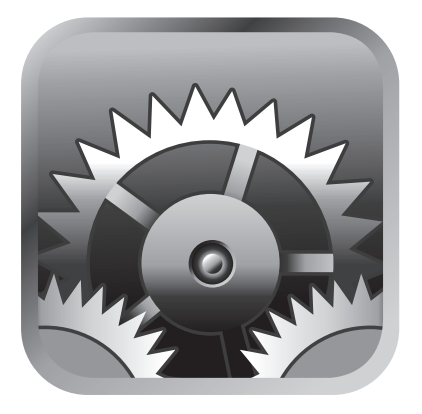

| Способы устранения типовых<br>неполадок в работе iPad302       |
|----------------------------------------------------------------|
| Устранение неполадок<br>в работе подключенных<br>устройств 304 |
| Обновление операционной<br>системы iPad                        |
| Резервирование<br>и восстановление данных                      |
| и настроек iPad306                                             |
| Уход за батареей iPad308                                       |
| Наблюдение за работой<br>батареи                               |
| Полезные советы<br>для продления жизненного                    |
| цикла батареи                                                  |
| Решение специфических проблем311                               |
| Батарея не заряжается                                          |
| Проблемы с подключением<br>к Wi-Fi-сети312                     |
| iTunes не видит iPad314                                        |
| iTunes не синхронизируется                                     |
| c iPad315                                                      |
| Проблемы с синхронизацией<br>музыки или видео                  |
| iPad не распознает SIM-карту315                                |
| Программа занимает<br>слишком много места                      |
| Глоссарий                                                      |
|                                                                |
| послесловие                                                    |
| Обавторе 323                                                   |

# Предисловие к российскому изданию

Одно из главных достоинств компании Apple заключается в том, что она знает, как сделать работу всех выпущенных ею устройств удобной и простой для пользователя. Это касается компьютеров Mac, iPhone и, конечно, iPad — по-настоящему революционного продукта от Apple. Если вы стали счастливым обладателем iPad, то уже успели оценить его достоинства задолго до того, как изучите все нюансы. Чтобы получить полное представление о том, что может этот замечательный продукт, и написана данная книга.

«Новый iPad, исчерпывающее руководство», пожалуй, самый короткий путь к освоению большинства полезных функций iPad. Она окажет неоценимую помощь как тем, кто впервые берет в руки новый iPad, так и тем, кто хочет придать своему умению по-настоящему профессиональный лоск. Вероятно, не все советы, опубликованные на 336 страницах, окажутся полезными вам сразу. Но по мере того, как вы станете пользоваться своим новым iPad ежедневно, изучать программы, раскрывать его возможности, желание обратиться к руководству и понять, как выполнить ту или иную задачу проще и быстрее, будет возникать все чаще.

Книга разделена на 13 глав — по количеству основных приложений, которые установлены при базовой комплектации iPad, и еще одна, 14-я, глава посвящена устранению неполадок. Удобный рубрикатор позволит пользователю найти ответ на конкретный вопрос, не пролистывая всю книгу.

Возможно, для многих активных пользователей книга не станет откровением, но ее правильное содержание и удобное расположение информации позволит иметь дома расширенный мануал для ежедневного использования. Книга также станет прекрасным подарком тем, кто только начинает знакомиться с продуктами Apple.

Всем удачного прочтения и расширения своего пользовательского кругозора.

Тихон Смыков, генеральный директор re:Store Retail Group

# Введение

Появление нового технического устройства порой изменяет мир. Для того чтобы подсчитать такие изобретения хватит пальцев на руках. Будет ли преувеличением добавить к этому списку iPad? Возможно. Однако много толковых людей полагают, что iPad — это не просто новый заметный игрок на компьютерном поле, а устройство, способное изменить само это поле. Конечно, мы еще не вступили в посткомпьютерную эру, однако благодаря iPad и огромному количеству его аналогов эта эра может наступить быстрее, чем мы думаем. Впрочем, следует помнить, что в новом мире успеха достигнут те, кто может умело управлять технологиями, способными инициировать значительные перемены.

Освоить основы работы с iPad проще простого, однако один из секретов невероятного успеха iPad кроется в том, что основы — это лишь начальные точки. Несмотря на то что iPad очень тонок, внутри него сокрыты неисследованные глубины: неявные возможности настроек и функции, неочевидные свойства и малоизвестные способы управления. А чтобы не барахтаться беспомощно в неисследованных глубинах вашего iPad, вы можете назначить встречу со специалистом Apple в ближайшем Apple Store, где есть Genius Bar\*. Так может быть, вам нужен такой Genius Bar, который под рукой всегда?

Добро пожаловать в наше «Исчерпывающее руководство»! Эта книга — ваш персональный Genius Bar, удобный и практичный. Вы узнаете, как воспользоваться всеми возможностями iPad, получить доступ к впечатляющим и экономящим время функциям; как избежать неполадок в работе iPad, и в случае, если профилактические меры не помогают, как научиться самостоятельно справляться с возникающими проблемами. Эта редакция также включает обновления, связанные с новыми возможностями iPad третьего поколения и iOS 5.1.

Книга предназначена пользователям iPad, которые освоили азы, но хотели бы получить более глубокие знания. Эта книга для тех, кто хочет научиться работать еще эффективнее, стать гораздо изобретательнее и самостоятельнее (по крайней мере, в своих отношениях с iPad); кто уже пользуется iPad и хотел бы, чтобы он стал их верным и помощником во всевозможных делах. Эту книгу я написал в один присест и надеюсь, что и читаться она будет так же.

Специальные отделы во многих западных магазинах Apple Store, предназначенные для решения проблем пользователей, для обучения и демонстрации работы продуктов Apple. Прим. перев.

# Как подключить iPad к Интернету?

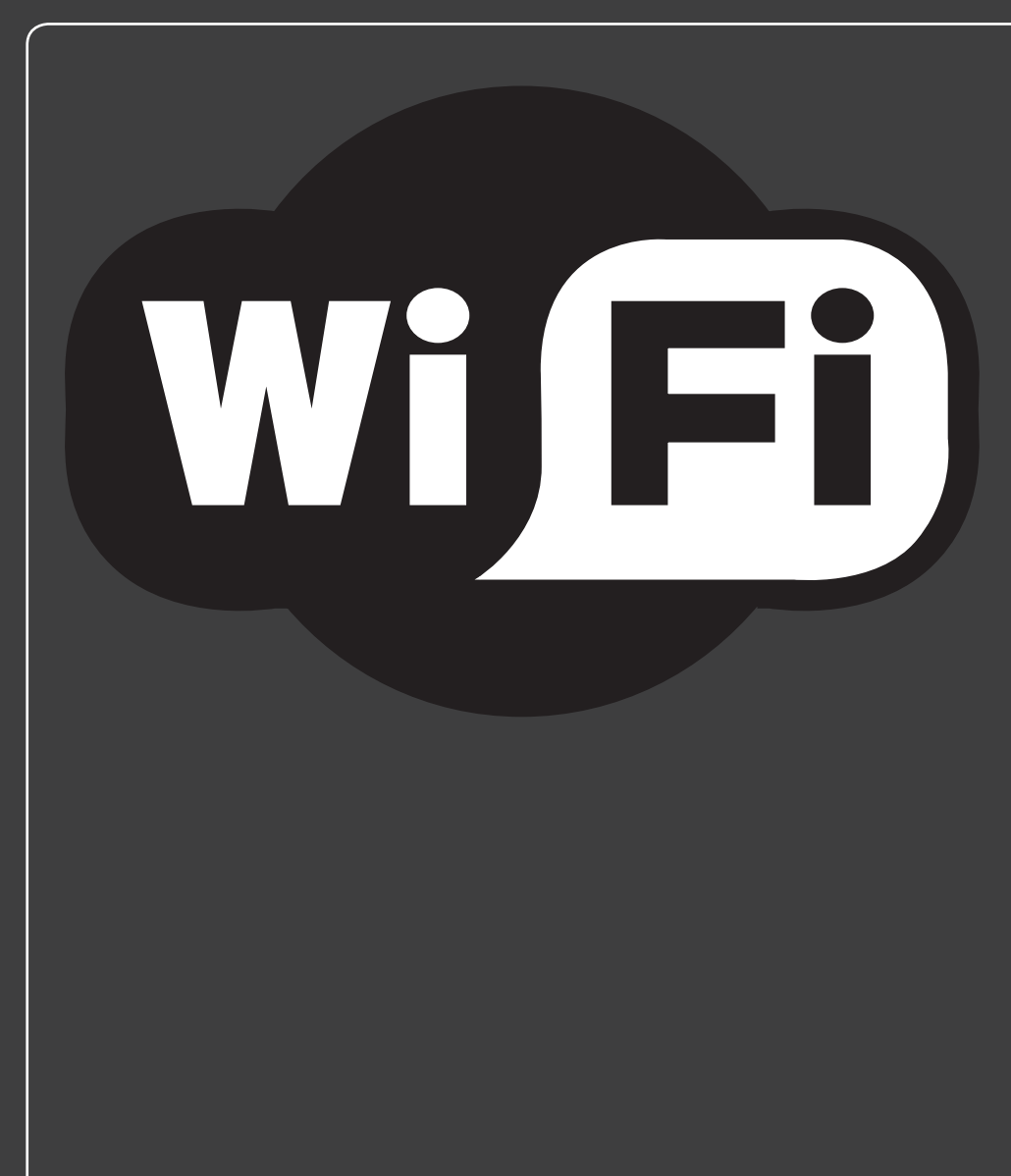

# 1 2 3 4 5 6 7 8 9 10 11 12 13 14

Многими функциями iPad можно пользоваться без подключения к Интернету или каким-либо удаленным сервисам. Можно сделать пару заметок, спланировать встречи, разобраться с контактами и настройками. Это, конечно, здорово, но я сильно сомневаюсь, что вы заплатили за iPad, только чтобы записать в заметках пару строк. Ведь iPad для того и разрабатывался, чтобы выходить в Сеть. И не важно, отдыхаете ли вы на море, покупаете программы в Арр Store или книги в iBookStore, используете ли Google Maps для навигации — iPad буквально оживает, когда он подключен к Интернету.

| Подключение к сети Wi-Fi     | 8  |
|------------------------------|----|
| Подключение к сотовым сетям2 | 25 |
| Ввод iPad в режим полета2    | 27 |

# Подключение к сети Wi-Fi

Далее (в параграфе о работе в сотовых сетях) вы увидите, что iPad соединяется с сотовыми сетями автоматически. Но соединение с сетями Wi-Fi не вполне автоматическое — во всяком случае, не при первой попытке. Когда вы пытаетесь зайти на какой-нибудь сайт, загру-

зить почту, посмотреть Google Maps и т. д., ваш iPad разыскивает сигналы Wi-Fi-сетей. Если вы еще ни разу не подключались к ним или находитесь в зоне, где нет сетей Wi-Fi, с которыми вы раньше работали, то увидите на экране диалоговое окно «Выберите Wi-Fi-сеть» (Select a Wi-Fi Network), как показано на рис. 1.1. (Если вы не видите такого диалога, все равно можете подключиться к беспроводной сети; смотрите параграф об отключении уведомлений о новых сетях Wi-Fi далее в этой главе.) Этот диалог показывает список доступных сетей Wi-Fi, благодаря которому вы можете узнать:

| Select a Wi-Fi Network |   |  |
|------------------------|---|--|
| Laptop                 | ଡ |  |
| Logophilia             | ê |  |
| LogophiliaB            | ÷ |  |
| Cancel                 |   |  |

Рис. 1.1. Если вы впервые подключаетесь к Wi-Fi, iPad покажет список доступных сетей

- Название сети. Это название, которое выбрал для данной сети ее администратор. Ну а если вы оказались в кафе с точкой доступа или в аналогичном месте, ищите название этого заведения (или схожее слово) среди доступных сетей.
- Защиту паролем. Если рядом с названием сети вы видите изображение замка значит, сеть защищена паролем. Чтобы соединиться с такой сетью, вы должны знать пароль.
- Уровень сигнала. Этот значок дает представление об уровне сигнала Wi-Fi. Чем больше черточек выделено, тем сильнее сигнал, а значит, выше вероятность быстрого и надежного соединения.

## Первое подключение

Порядок подключения следующий.

- Выберите сеть, к которой хотите подключиться. Если сеть защищена паролем, iPad потребует его ввода (рис. 1.2).
- 2. Введите пароль с помощью клавиатуры.
- 18

#### Глава 1. Как подключить iPad к Интернету?

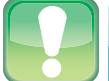

#### Внимание

Поскольку вместо символов в поле ввода пароля для большей безопасности отображаются точки, имейте в виду: ввод пароля — не упражнение по скоростному набору текста. Вводите пароль медленно и аккуратно, чтобы ненароком не ошибиться.

 Нажмите «Подключиться» (Join). Ваш iPad подключится к сети, и в строке состояния (вверху экрана, Status Bar) отобразится значок, показывающий уровень сигнала сети, к которой вы подключены.

Чтобы подключиться к коммерческим сетям Wi-Fi, например, в аэропорту, отеле или бизнес-центре, вам наверняка придется сделать еще один шаг. Сеть предложит вве-

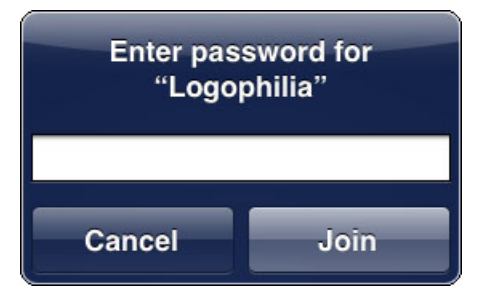

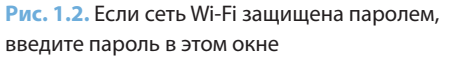

сти ваше имя и данные платежной карты для оплаты работы в сети. Если сразу при подключении к сети этого не произошло — попробуйте зайти на любой сайт. Скорее всего, запрос платежных данных произойдет в этот момент. Платите — и наслаждайтесь Интернетом!

### Подключение к знакомым сетям

Если вы пользуетесь какой-то сетью Wi-Fi постоянно, например, дома или на работе, могу вас обрадовать. iPad запоминает сети, к которым вы подключаетесь. Как только знакомая сеть появится где-то поблизости — ваш iPad подключится к ней без лишних вопросов. Круто!

# Отключение автоматического уведомления о новых сетях Wi-Fi

Диалог «Выберите сеть Wi-Fi для подключения» довольно удобен, когда вы не знаете, есть ли рядом Wi-Fi. Так или иначе, передвигаясь по городу, вы можете заметить, что этот диалог появляется буквально на каждом шагу, едва обнаруживается новая сеть. Совсем не обязательно натирать мозоль на пальце, постоянно нажимая на «Отмену» — есть и безболезненный способ: просто велите вашему iPad больше не задавать лишних вопросов о Wi-Fi. Вот как это сделать.

- 1. На Домашнем экране выберите «Настройки» (Settings).
- 2. В окне настроек выберите Wi-Fi.
- 3. Отключите функцию «Спрашивать о подключении к новым Wi-Fi-сетям» (Ask to Join Networks), как показано на рис. 1.3. Теперь iPad больше не будет задавать вопросов о подключении к Wi-Fi-сетям!

| iPad 🙃                    | 1:57 PM                                                                                                    | @ 🖇 100% 💶 |
|---------------------------|----------------------------------------------------------------------------------------------------|------------|
| Settings                  | Wi-Fi                                                                                                    |            |
| Airplane Mode             |                                                                                                    |            |
| 🛜 Wi-Fi Logophilia        | Wi-Fi                                                                                                    | ON O       |
| Notifications             | Choose a Network                                                                                                    |            |
| Location Services On      | Galt Ave                                                                                                    | ₽ 🗢 📀      |
| 🙀 Brightness & Wallpaper  | ✓ Logophilia                                                                                                    | ₽ 🗢 📀      |
| Picture Frame             | LogophiliaB                                                                                                    | ₽ 🗢 📀      |
| General                   | Other                                                                                                    | >          |
| iCloud                    | Ask to Join Networks                                                                                                    | OFF        |
| Mail, Contacts, Calendars | Known networks will be joined automatically. If no<br>known networks are available, you will have to<br>manually select a network. |            |
| <b>V</b> Twitter          |                                                                                                    |            |

Рис. 1.3. Переведите переключатель «Спрашивать о подключении к новым Wi-Fi-сетям» (Ask to Join Networks) в положение «Выкл.»

Да-да, я уже слышу: если я больше не увижу вопроса о подключении к новой сети, как же я подключусь к ней? Ведь я даже не уверен, есть ли она тут? Хороший вопрос! Вот вам хороший ответ.

- 1. На Домашнем экране выберите «Настройки» (Settings).
- 2. Выберите Wi-Fi. Появится список доступных сетей.
- Выберите сеть. Если она защищена паролем, введите его с помощью клавиатуры.
- 4. Введите пароль на клавиатуре.
- 5. Нажмите «Подключиться» (Join). iPad подключится к сети, и в строке состояния появится значок, показывающий уровень сигнала скрытой Wi-Fi-сети.

### Подключение к скрытым сетям

Каждая сеть Wi-Fi имеет имя (его часто называют SSID — Service Set Identifier), позволяющее разным устройствам (вроде iPad) идентифицировать ее. По умолчанию большинство Wi-Fi-сетей транслируют название сети, чтобы ее увидели и могли к ней подключиться. Однако некоторые сети этого не делают в целях безопасности. Смысл в том, что, если человек не видит названия сети (и не знает его), он не может к ней подключиться. (Правда, эта защита недостаточна, поскольку некоторые устройства способны получать название сети, когда к ней подключается компьютер, которому это разрешено.)

Тем не менее вы можете подключиться и к скрытой Wi-Fi-сети — для этого нужно самому ввести данные. Вам нужно знать, как точно называется сеть, тип безопасности и способ шифрования, а также пароль. Порядок действий описан далее.

- 1. На Домашнем экране выберите «Настройки» (Settings).
- 2. Выберите Wi-Fi.
- Нажмите «Другая» (Other). Откроется экран настройки «Другая сеть» (Other Network), как на рис. 1.4.

|          | Enter network information |        |
|----------|---------------------------|--------|
| ncel     | Other Network             |        |
| Name     | Network Name              |        |
| Security |                           | None > |

Рис. 1.4. С помощью экрана «Другая сеть» (Other Network) можно подключиться к скрытым Wi-Fi-сетям

#### 4. Введите имя сети в поле «Имя» (Name).

- Нажмите на «Безопасность» (Security). Откроется окно с соответствующими настройками.
- 6. Выберите подходящий тип безопасности, который использует выбранная вами сеть: WEP, WPA, WPA2, WPA Enterprise, WPA2 Enterprise или «Не выбрана»

(None). Если вы не уверены, то выберите WPA2 — наиболее частый тип домашних сетей.

- 7. Нажмите на кнопку «Другая сеть» (Other Network), чтобы вернуться к настройке сети. Если вы предпочли WEP, WPA, WPA2, WPA Enterprise или WPA2 Enterprise, то ваш iPad предложит ввести пароль.
- 8. Введите пароль на клавиатуре.
- Нажмите «Подключиться» (Join). iPad подключится к сети, и в строке состояния появится значок, показывающий уровень сигнала беспроводной сети.

# Отключение антенны Wi-Fi для экономии энергии

Антенна Wi-Fi вашего iPad постоянно ищет беспроводные сети. И это полезно, поскольку список доступных Wi-Fi-сетей постоянно обновляется, однако при этом происходит дополнительный расход энергии батареи iPad.

Если вы точно знаете, что не будете какое-то время пользоваться Wi-Fi, то можете сэкономить заряд батареи для более нужных дел, отключив Wi-Fi-антенну вашего iPad. Вот как это сделать.

- 1. На Домашнем экране выберите «Настройки» (Settings).
- 2. На появившемся экране настроек выберите Wi-Fi.
- **3. Установите переключатель Wi-Fi в положение** «**Выкл.».** Ваш iPad отсоединится от Wi-Fi-сети и спрячет «Список доступных сетей» (Choose a Networks list), как показано на рис. 1.5.

| iPad          | 2:01 PM | @  100% 💶 |
|---------------|---------|-----------|
| Settings      | Wi-F    | -1        |
| Airplane Mode |         |           |
| 🛜 Wi-Fi Off   | Wi-Fi   | OFF       |

Рис. 1.5. Если вам пока не нужен Wi-Fi, отключите антенну и сэкономьте заряд батареи

Когда вам снова понадобится Wi-Fi, вернитесь на экран настроек Wi-Fi и переведите переключатель Wi-Fi в положение «Вкл.».

# Доступ в Интернет через iPhone

Если в вашем распоряжении — iPad Wi-Fi, а поблизости ни одного кафе или точки доступа, но у вас есть iPhone с прошивкой не ранее 4.3, то можно воспользоваться его функционалом под названием «Личная точка доступа», который превращает ваш iPhone в персональный роутер.

Вы подключаете iPad к сети Wi-Fi, созданной на iPhone, и выходите в Интернет через оператора, который установлен в iPhone.

- 1. На Домашнем экране выберите «Настройки» (Settings).
- На появившемся экране настроек выберите «Личная точка доступа» (Personal Hotspot)\*.
- Установите верхний переключатель в положение «Вкл.». Если Bluetooth не включен (об этом — в главе 3), то iPad спросит, не хотите ли вы его включить.

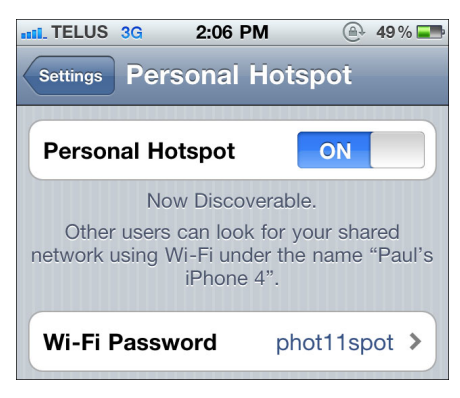

Рис. 1.6. При активации «Личной точки доступа» iPhone генерирует для вас пароль

- 4. Выберите «Включить Wi-Fi и Bluetooth» (Turn on Wi-Fi и Bluetooth).
- 5. Личная точка доступа автоматически установит пароль (рис. 1.6), который, впрочем, вы можете изменить по своему желанию, нажав «Пароль Wi-Fi». Введите желательный пароль и нажмите «Готово».

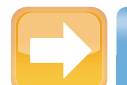

#### На заметку

Если у вас есть iPad третьего поколения с поддержкой 4G, можете использовать его в качестве «Личной точки доступа» (если это позволяет ваш тарифный план). Для настройки параметров выберите «Hacтройки» (Settings), затем «Личная точка доступа» (Personal Hotspot), после чего переведите переключатель «Личная точка доступа» в положение «Вкл.».

<sup>\*</sup> Начиная с прошивки 5.0 этот пункт в меню называется «Режим модема». Прим. перев.

После создания точки доступа на iPhone нужно подключиться к ней с iPad.

- 1. Вызовите на iPad список близлежащих Wi-Fi-сетей.
- 2. В появившемся перечне выберите сеть с именем вашего iPhone, как показано на рис. 1.7. Устройство запросит пароль от сети Wi-Fi.

| iPad                    | 2:09 PM          | 🔁 🕸 100% 🕞   |
|-------------------------|------------------|--------------|
| Settings                | Wi-Fi            |              |
| Airplane Mode           |                  |              |
| Son Wi-Fi Not Connected | Wi-Fi            |              |
| Notifications           | Choose a Network |              |
| Location Services On    | Logophilia       | ₽ 🗢 📀        |
| Brightness & Wallpaper  | LogophiliaB      | ₽ 🗢 📀        |
| Picture Frame           | Paul's iPhone 4  | ≙ @ <b>⊘</b> |
| General                 | Other            | >            |

Рис. 1.7. Для подключения к точке доступа iPhone в списке Wi-Fi-сетей нужно выбрать ваш iPhone

#### 3. Введите пароль сети и нажмите «ОК».

В строке состояния iPhone покажет иконку точки доступа — два сплетенных кольца (рис. 1.8), и на вашем iPhone отобразится надпись «Личная точка доступа: 1 соединение» (Personal Hotspot: 1 Connection), как показано на рис. 1.9.

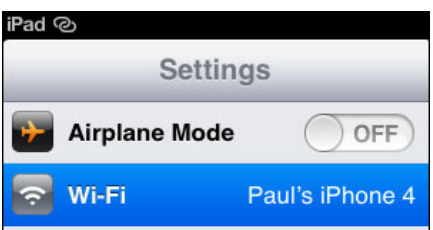

Рис. 1.8. При использовании iPad в качестве «Личной точки доступа» в строке статуса показывается соответствующая иконка

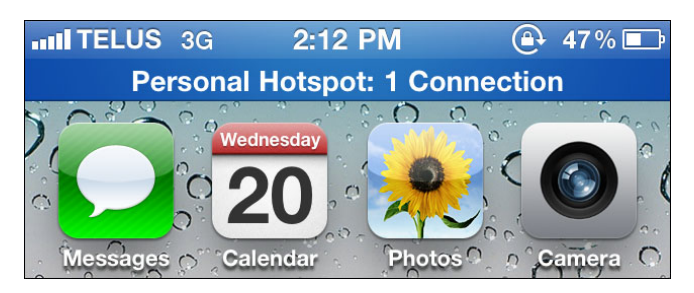

Рис. 1.9. Если кто-то присоединяется к вашему интернет-соединению, сообщение об этом появится на экране вашего iPhone

# Подключение к сотовым сетям

Подключение к сотовой сети автоматическое и происходит незаметно. Как только вы включаете iPad с 4G, он тут же начинает поиск 4G-сигнала сети сотового оператора и, если таковой находит, подключается к нему и отображает значок 4G и уровень сигнала (чем больше, тем лучше) в строке состояния.

Если в том месте, где вы находитесь, 4G не работает, то iPad попробует подключиться к 3G. В случае успеха вы увидите значок 3G, а также уровень сигнала. Если поблизости нет и сети 3G, то iPad будет подключаться к EDGE.

Если это состоится, iPad покажет букву Е в строке состояния (плюс уровень сигнала). Если же вообще никаких подходящих сетей поблизости не окажется, в строке состояния будет написано «Нет сигнала» (No Signal), так что можете спокойно возвращаться домой.

# Отслеживание полученного и переданного мобильного трафика

Подключение к сотовому оператору по тарифу с передачей данных означает, что вам гарантировано соединение с сетью. Если у вас безлимитный сотовый интернет-трафик, можете не беспокоиться о количестве переданных данных.

Во всех остальных случаях бывает важно знать, не превысили ли вы включенный в абонентскую плату объем данных: обычно превышение этого объема значит, что вам придется переплачивать за каждый скачанный сверх лимита мегабайт, что может почти мгновенно обнулить ваш баланс. Чтобы этого не случилось, следите за объемом данных, переданных в сотовых сетях. И вот каким образом.

- 1. На Домашнем экране выберите «Настройки» (Settings).
- 2. Выберите «Основные» (General). Появится экран общих настроек.
- 3. Нажмите на «Статистика» (Usage). Откроется соответствующий экран.
- Нажмите на «Использование сотовых сетей» (Cellular Usage). Откроется соответствующий экран.
- 5. Проверьте объем отправленных и полученных данных в разделе «Данные сотовой сети» (Cellular Network Data).

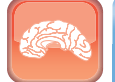

#### Гениально

Сведения о трафике на вашем iPad актуальны только в том случае, если они совпадают с периодом оплаты трафика у вашего оператора. Помните, какого числа счетчик обнуляется и вы получаете свой месячный лимит трафика. В этот день сбросьте данные о трафике на вашем iPad. Для этого следуйте приведенной выше инструкции, только на экране «Использование» (Usage) выберите «Сбросить статистику» (Reset Statistics) и затем, когда iPad попросит подтверждения. нажмите «Сбросить» (Reset).

## Отключение передачи данных в роуминге

Передача данных в роуминге — очень удобная функция, которая позволяет путешествовать по Интернету, читать почту и общаться в сети, даже если вы находитесь вне зоны покрытия вашего сотового оператора. Оборотная сторона этой медали — цены на услуги в роуминге чаще всего заоблачные, и подчас минута разговора стоит несколько долларов (в зависимости от того, где именно вы находитесь и каким именно сервисом пользуетесь). Это не радует. К сожалению, если вы включили услугу передачи данных в роуминге на вашем iPad, то, скорее всего, получите внушительный счет за трафик, даже если не воспользовались этой услугой! Это связано с тем, что iPad постоянно проверяет почту, текстовые сообщения и прочее, и неделя его работы в таком фоновом режиме может обойтись вам в несколько сотен долларов. А это уже вызывает законное возмущение! Чтобы раз и навсегда избежать этого, отключите передачу данных в роуминге следующим образом.

- 1. На Домашнем экране выберите «Настройки» (Settings).
- 2. Выберите «Сотовые данные» (Cellular Data). Откроется экран общих настроек.
- 3. Переведите переключатель «Передачи данных в роуминге» (Data Roaming) в положение «Выкл.».

# Отключение сотовой антенны для экономии энергии

Сотовая антенна вашего iPad постоянно ведет поиск сотовых сетей. Благодаря этому вы можете подключаться к сети третьего поколения, как только оказываетесь в зоне ее действия. Однако при этом расходуется батарея iPad. Если вы подключены к сети Wi-Fi или не собираетесь пользоваться сотовой связью некоторое время, можете сэкономить заряд батареи, отключив антенну. Делается это так.

- 1. На Домашнем экране выберите «Настройки» (Settings).
- 2. Выберите «Сотовые данные» (Cellular Data). Откроется экран общих настроек.
- 3. Переведите переключатель «Сотовые данные» (Cellular Data) в положение «Выкл.». iPad отключится от сотовой сети.

Когда вам снова понадобится сотовая скорость, вернитесь на экран настроек сети и поставьте переключатель «Сотовые данные» (Cellular Data) в положение «Вкл.».

# Ввод iPad в режим полета

Во многих странах на борту самолета действуют значительные ограничения на использование не только телефонов, но и других устройств, излучающих радиосигналы *любого muna*. Это значит, что iPad является прямой угрозой для чуткого бортового оборудования, потому что тоже излучает Wi-Fi- и Bluetooth-сигналы, даже если получающих устройств Wi-Fi или Bluetooth нет на десятки миль вокруг.

Пилот или стюардессы просят пассажиров отключить устройства. Но iPad на многое пригоден и без использования беспроводных средств: это прослушивание музыки, просмотр фильмов, фото и т. д. Для того чтобы отключить радиосредства во время полета, нужно перевести iPad в этот самый режим полета, и он отключит все передатчики, принимающие и транслирующие радиосигналы — сотовые, Wi-Fi- и Bluetooth-антенны. После этого можно спокойно использовать iPad в любых целях, не требующих передачи данных.

Вот как включается режим полета.

- 1. На Домашнем экране выберите «Настройки» (Settings).
- Нажмите на переключатель «Режим полета» (Airplane mode), чтобы активировать режим, как показано на рис. 1.10. iPad отключится от сотовой связи и Wi-Fi (если действует соединение).

Заметьте, что в режиме полета иконка этого режима показывается в строке состояния вместо силы сигнала и пиктограмм сетей.

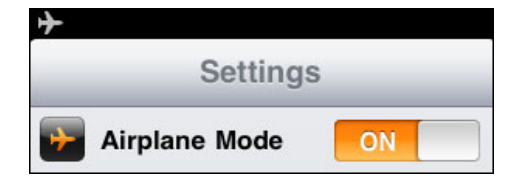

Рис. 1.10. В режиме полета отображается иконка режима в строке состояния

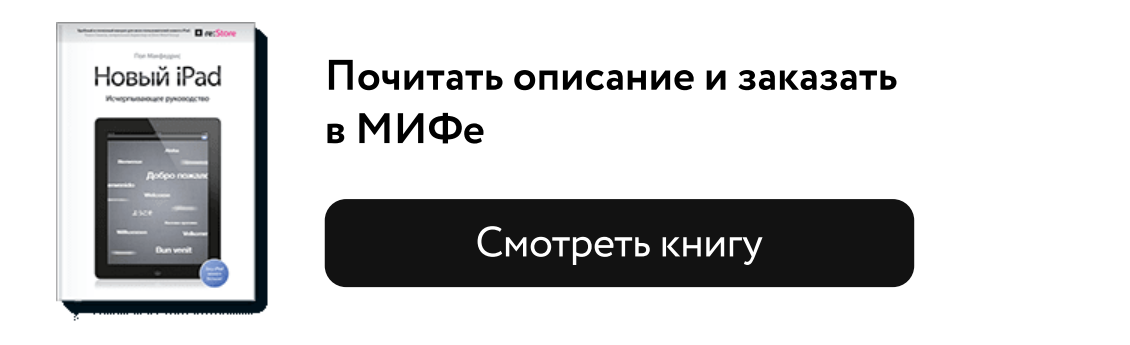

Лучшие цитаты из книг, бесплатные главы и новинки:

Взрослые книги: 😿 🖪

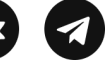

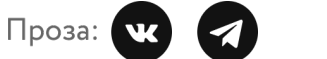

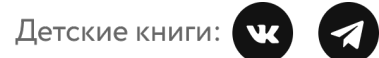

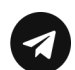

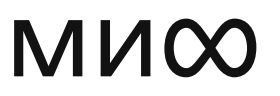